## Generating your CDC Responsible Body Summary Report

- Log into the Condition Data Collection (CDC) portal (<u>https://cdcportal.kykloud.com/login</u>) using the email address and password you registered an account with
- You can reset your password on the portal site if you need to

| Department<br>for Education |
|-----------------------------|
| CDC Portal Login            |
| Email Address:              |
| Password:                   |
| Forgot password Login       |

- If you do not have a log on, then let us know via the <u>ESFA Enquiry Form</u> confirming your name, the responsible body you work for and your job title
- On the dashboard, if your responsible body is not already visible in the search box, type in your responsible body name e.g. '*CDC*'

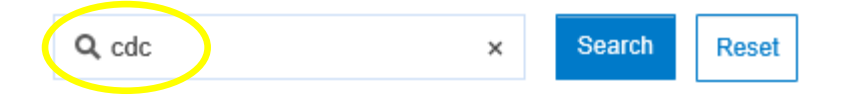

## **CDC Responsible Body Summary Report generation**

• In the 'Portfolio Search' box on the dashboard, click on 'Spreadsheet Reports'

| Q, cdc         | Search Reset                         |
|----------------|--------------------------------------|
| Portfolios     |                                      |
| Portfolio Name |                                      |
| CDC            | Spreadsheet Reports Document Reports |

• In the new window, next to 'CDC Responsible Body Summary Report', select the 'Run' link

| Spreadsheet Reports                    | ×                   |
|----------------------------------------|---------------------|
| Q Spreadsheet Report Sea               | ch Search Reset     |
| Spreadsheet Reports                    | Total 5 Page 1 of 1 |
| Name                                   | Description         |
| CDC Responsible Body<br>Summary Report | Run                 |

- Click 'OK'
- You will be taken to the report task queue and the report will be generated
- You can either wait in the task queue for the report to be produced, or wait for an email confirmation when the report is complete (which will include a direct link back to the report queue)
- Once the report is complete, select 'Download Report'

|             |                                                                                               |              |                 |        |          | Total 1 Page 1 of 1 |
|-------------|-----------------------------------------------------------------------------------------------|--------------|-----------------|--------|----------|---------------------|
| Task Status | Time Stamps                                                                                   |              |                 |        |          |                     |
| Success     | Queued: 04/03/2019 15:07:07<br>Started: 04/03/2019 15:07:18<br>Completed: 04/03/2010 15:07:26 | View Details | Download Report | Delete | Resubmit |                     |
|             | Completed: 04/05/2019 15:07:50                                                                |              |                 |        |          |                     |

- At the bottom of your screen, select the drop down arrow next to 'Save' and select 'Save As'
- You can rename your CDC Responsible Body Summary report and save the spreadsheet on your device

Please consider the below caveats when reading the summary report:

- the Basement area field will include a numeric (sqm) value, where this is shown as "0" this indicates that no basement area is present
- there will be blank fields. These may correspond to ancillary blocks, where we don't require surveying organisations to collect data for ancillary blocks <75m2 and, for those ancillary blocks >75m2 only a limited date set is collected
- the time it takes to download the report may vary depending on the amount of schools within the responsible body or CDC portal usage at the time of report generation